Linke tıklayınız

Her okul için ayrı link olacaktır

## (<u>https://meb.ai/uaTiKF</u>)

## Öğrenci velisinin e devlet hesabıyla giriş yapın

| *                                                                                                    |                                                                                                    |                                                                                                | Contraction of the second |
|----------------------------------------------------------------------------------------------------|----------------------------------------------------------------------------------------------------|------------------------------------------------------------------------------------------------|---------------------------|
| Sector a data Asert                                                                                                    |                                                                                                    |                                                                                                | 🖆 e- Devlet ile Gir       |
|                                                                                                    |                                                                                                    |                                                                                                |                           |
|                                                                                                    | Türkiye Ulusal Ajansı v                                                                                                    | e THY isbirliği ile                                                                            | e                         |
| · IURKISH                                                                                                    |                                                                                                    | , ,                                                                                            |                           |
| A RELINES                                                                                                    | /indirim                                                                                                    |                                                                                                | <u>_</u>                  |
|                                                                                                    | uçun                                                                                                    |                                                                                                |                           |
|                                                                                                    |                                                                                                    |                                                                                                | AND TO TRACK STORES       |
|                                                                                                    |                                                                                                    |                                                                                                |                           |
| TÜRKİYE ULU                                                                                                    | ISAL AJANSI İLE TÜRK HAVA YOLLARI ARASINDA İMZA<br>PROTOKOLÜNE İLİŞKİN DUYURU                                                                                                    | LANAN İŞBİRLİĞİ                                                                                |                           |
| TÜRKİYE ULU                                                                                                    | ISAL AJANSI İLE TÜRK HAVA YOLLARI ARASINDA İMZA<br>PROTOKOLÜNE İLİŞKİN DUYURU                                                                                                    | LANAN İŞBİRLİĞİ                                                                                |                           |
| TÜRKİYE ULU                                                                                                    | ISAL AJANSI İLE TÜRK HAVA YOLLARI ARASINDA İMZA<br>PROTOKOLÜNE İLİŞKİN DUYURU<br>Xurum Adıveya İlan Adı                                                                                                    | LANAN İŞBİRLİĞİ                                                                                | Q Ara                     |
| TÜRKİYE ULU<br>İlanlar Anfaşmalar                                                                                                    | ISAL AJANSI İLE TÜRK HAVA YOLLARI ARASINDA İMZA<br>PROTOKOLÜNE İLİŞKİN DUYURU<br>Kurum Adi veye İlar Adı                                                                                                    | LANAN İŞBİRLİĞİ                                                                                | Q An                      |
| TÜRKİYE ULU<br>İlanlar Anlaşmalar<br>Kurum Adı 11                                                                                                    | ISAL AJANSI İLE TÜRK HAVA YOLLARI ARASINDA İMZA<br>PROTOKOLÜNE İLİŞKİN DUYURU<br>Kurum Adıveye İlan Adı                                                                                                    | LANAN İŞBİRLİĞİ<br>Bitiş Tarihi 11                                                             | Q As                      |
| Hanlar       Anlaşmalar         Kurum Adı 11         Sahipsiz Hayvanlari Koruma Ve Yasatma Der                                                                                                    | ISAL AJANSI İLE TÜRK HAVA YOLLARI ARASINDA İMZA<br>PROTOKOLÜNE İLİŞKİN DUYURU<br>Kurum Adıveya İlan Adı<br>Ilen †1<br>megi Esc Projesi                                                                                                    | LANAN İŞBİRLİĞİ<br>Bitiş Tarihi †1<br>30.11.2024 23.59                                         | Q Aa                      |
| Kurum Adı       1         Sahipisz Hayvanlari Konuma Ve Yasatma Der         Veraix Insan Kaynaklari Gelsterme Derregi                                                                                          | ISAL AJANSI İLE TÜRK HAVA YOLLARI ARASINDA İMZA<br>PROTOKOLÜNE İLİŞKİN DUYURU<br>Kurum Adıveya İlan Adı<br>Ilan †1<br>negi Esc Projesi<br>Avrupa Dayanışma Programi Projesi - 2023.1.1701-esc51.40j.400143967                             | Bitis Tarihi 11<br>30.11.2024 23-59<br>50.12.2025 23-59                                        | Q Ara                     |
| Kuntar       Anlaşmalar         Kunum Adı: []       []         Sahipsiz Hayvanları Konuma Ve Yasatıma Der         Mozaik İnsan Kaynakları Gelisteme Derenegi         İstanbul Başaşışıblır Nene Hətun İlkokulu | ISAL AJANSI İLE TÜRK HAVA YOLLARI ARASINDA İMZA<br>PROTOKOLÜNE İLİŞKİN DUYURU<br>Kurum Adı veya İlan Adı<br>Ilan 11<br>megi Esc Projesi<br>Avrupa Dayanışma Programı Projesi - 2023-1-101-esc 51-vdj-000143967<br>İşbaşi Götlem Faaliyeti | EANAN İŞBİRLİĞİ<br>Bitiş Tarihi 11<br>30.11.2024 28:59<br>30.12.2025 28:59<br>81.01.2025 28:59 | Q Aa<br>Detay<br>C Detay  |

| KIMLIK DOĞRULAMA SISTEMI                    |                                          |                                                               | https://turna.ua.gov.tr/                      | <b>TURN</b><br>turna/_pServlet?komut=edkA. |
|---------------------------------------------|------------------------------------------|---------------------------------------------------------------|-----------------------------------------------|--------------------------------------------|
| e-Devlet Şifresi                            | Mobil İmza                               | Elektronik İmza                                               | T.C. Kimlik Kartı                             | İnternet Bankacılığı                       |
| T.C. Kimlik Numaraı<br>kaldığınız yerden de | nızı ve e-Devlet Ş<br>evam edebilirsiniz | ifrenizi kullanarak kiml<br><mark>e-Devlet Şifresi Ned</mark> | iğiniz doğrulandıktan so<br>ir, Nasıl Alınır? | onra işleminize                            |
| * T.C. Kimlik                               | No 48                                    |                                                               | _                                             | 0                                          |
| * e-Devlet Şi                               | fresi                                    | ••••••                                                        |                                               |                                            |
|                                             | * e-De<br>telefor                        | evlet <b>şifrenizi unutmanız</b><br>nunuzdan yenileme işler   | durumunda doğruladığın<br>ni yapabilirsiniz.  |                                            |

eDevlet Kullanıcı Adı ve şifreyi girdikten sonra aşağıdaki ekran gelecektir. Gösterilen imgeye tıklayınız

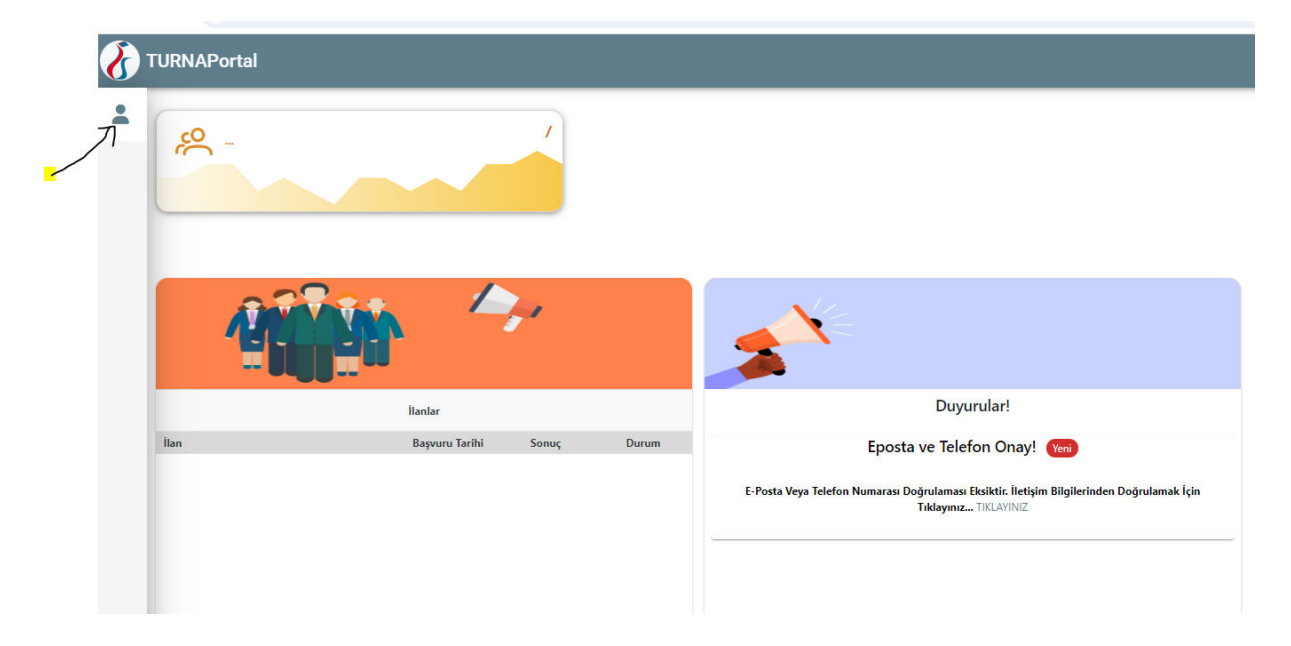

Profile tıklayınız.

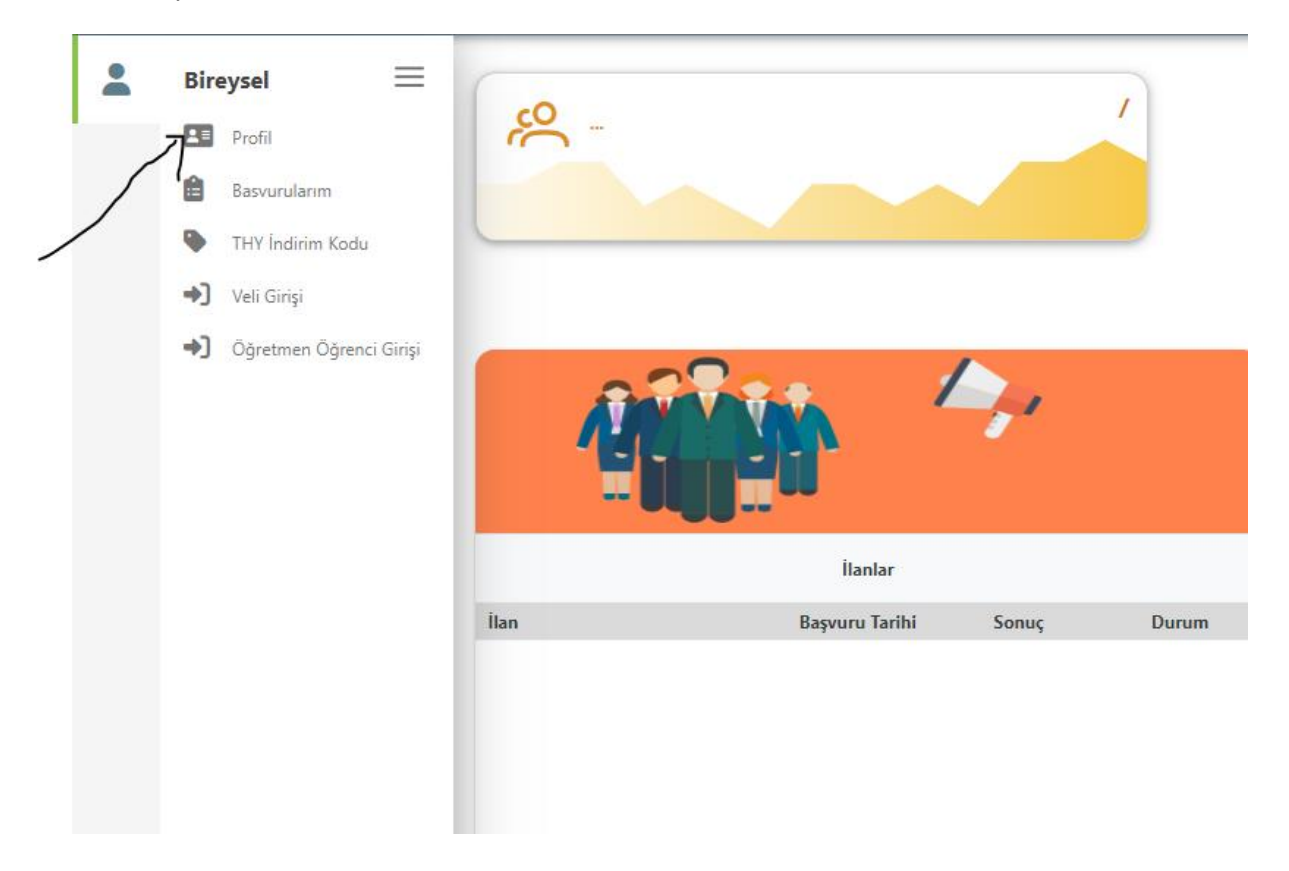

Profile tıkladığınızda mail adresinizi ve telefon numaranızı onaylamanız gerekmektedir.

| eysel 📃                 |                                  |                                                                                                    |
|-------------------------|----------------------------------|----------------------------------------------------------------------------------------------------|
| Profil                  | Kiyosel Bilgiler Egitur Bilgiler | Personal Bilgiferi                                                                                                   |
| Bassurdarm              |                                  |                                                                                                    |
| THV Indiam Kodu         |                                  |                                                                                                    |
| Vel Girigi              | TOKN                             | Doğum Tarihi                                                                                                    |
| Oğreomen Oğrenci Girişi | 45058774788                      | 103/02/1972                                                                                                    |
|                         | E-Posta *                        | leieton *                                                                                                    |
|                         | aaaaaa@hotmail.com               | (350) 335-3453 <b>A</b> Degrada                                                                                      |
|                         | Banka Adı                        | IBAN                                                                                                    |
|                         |                                  | ~                                                                                                    |
| 4                       | Milesőámiles Kodu                |                                                                                                    |
|                         |                                  |                                                                                                    |
|                         | Gas veya Şehit Yakınıyzanız işa  | estoyniz                                                                                                    |
|                         | 2020 Sayli Sosyal Hometler Ka    | nunu Kapsamında haklarında koruma, bakım veya barınma karan alıran bir öğrenci kapsamında belgeniz var ise şaretleyi |
|                         | Annole, babas ye de tendrarre.   | muhlaçık oyog başlanan ekonomik açıdan mikan kosli bir oğrancı kapsamında bolgana var isa işaretleyine.              |
|                         |                                  | SUR                                                                                                    |
|                         |                                  |                                                                                                    |
|                         |                                  |                                                                                                    |

Mail adresinize ve telefonunuza gelen kodları ayrı ayrı alanlara yazmanız gerekmektedir.

Onaylama işlemlerini bitirdikten sonra

Onaylama için aşağıdaki gibi ekran gelecektir iki kez, biri email için diğeri telefon için.

| Kişisel Bilgiler Eğitim Bilgileri Personel Bilgileri                  |                                                                                               |
|-----------------------------------------------------------------------|-----------------------------------------------------------------------------------------------|
| TCKN                                                                  | Doğum Tarihi                                                                                  |
| ×                                                                     | Telefon *                                                                                     |
| Telefon Numaranız                                                     | IBAN                                                                                          |
| Doğuralama Kodu                                                       |                                                                                               |
| 04:37 🗸 Crusyla<br>Telefonunuza gänderilen doğrularna kodunu giriniz. | oruma, bakım veya barınma kararı alınan bir öğrenci kapsamında belgeniz var ise işaretleyiniz |
| n ekor                                                                | iomik açıdan imkanı kısıtlı bir öğrenci kapsamında belgeniz var ise işaretleyiniz<br>Güncelle |
|                                                                       |                                                                                               |

Doğrulama işlemleri tamamlandıktan sonra, önce veli giriş sekmesine tıklayınız.Sonrasında Yeni Öğrenci Ekle butonuna tıklayınız.

| - | Bireysel 📃                                  | + Yeni Öğrenci Ekle |  |  |  |
|---|---------------------------------------------|---------------------|--|--|--|
|   | Profil                                      | Sıra Öğrenci TCKN   |  |  |  |
|   | Basvurularım                                |                     |  |  |  |
|   | THY İndirim Kodu                            |                     |  |  |  |
|   | Veli Girişi                                 |                     |  |  |  |
|   | <ul> <li>Öğretmen Öğrenci Girişi</li> </ul> |                     |  |  |  |
|   |                                             |                     |  |  |  |
|   |                                             |                     |  |  |  |
|   |                                             |                     |  |  |  |
|   |                                             |                     |  |  |  |
|   |                                             |                     |  |  |  |

Yeni öğrenci sekmesine tıkladığınızda . Aşağıdaki ekran gelecektir . Burada veli T.C. Kimlik numarası otamatikmen gelecektir. Diğer 2 sekmeye öğrenci T.C kimlik numarası ve doğum tarihini yazınız (11.11.2011 gibi)

| + Yeni Öğrenci Ekle |                            |                  | Öğrenciler |  |
|---------------------|----------------------------|------------------|------------|--|
| Sıra Öğrenci TCKN   |                            | Öğrenci Ad Soyad |            |  |
|                     |                            |                  |            |  |
|                     |                            |                  |            |  |
|                     |                            |                  |            |  |
| V                   | eli Sorgulama              |                  | ×          |  |
|                     |                            |                  |            |  |
|                     | Veli TC Kimlik Numarası    |                  |            |  |
|                     |                            |                  |            |  |
|                     |                            |                  |            |  |
|                     | Öğrenci TC Kimlik Numarası |                  |            |  |
|                     |                            |                  |            |  |
|                     | Öğrenci Doğum Tarihi       |                  |            |  |
|                     |                            |                  |            |  |
|                     |                            |                  |            |  |
|                     |                            |                  | √ Sorgula  |  |
|                     |                            |                  |            |  |
|                     |                            |                  |            |  |
|                     |                            |                  |            |  |

Daha sonra aşağıdaki ekran gelecektir. Buradan giriş yap butonuna tıklayınız.

| J |                                             |                    |                  | ÷ Bireysel   |
|---|---------------------------------------------|--------------------|------------------|--------------|
|   | Bireysel 📃                                  | + Yeni Öğrenü Elde | Öğrenciler       |              |
|   | Profil                                      | Sıra Öğrenci TCKN  | Öğrenci Ad Soyad | İşlemler     |
|   | Basvurularım                                |                    |                  | ◆J Giriş Yap |
|   | THY İndirim Kodu                            |                    |                  |              |
|   | <ul> <li>Veli Girişi</li> </ul>             |                    |                  |              |
|   | <ul> <li>Öğretmen Öğrenci Girişi</li> </ul> |                    |                  |              |
|   |                                             |                    |                  |              |
|   |                                             |                    |                  |              |
|   |                                             |                    |                  |              |
|   |                                             |                    |                  |              |

Öğrenciniz için de onayla ekranı gelecektir. Müteakiben öğrenci bireysel sayfası gelecektir. Bu ekranı gördükten sonra logo ut **Yapmadan** kapatın. Daha sonra size iletilen linke tıklayarak giriş yapın.

Her okulun linki ayrı olacaktır ....( https://meb.ai/uaTiKF)

Öğrencimizin ismi ile bireysel başvuru ekranı gelecektir. Burada da öğrencimizin profil bilgilerinden email ve telefon doğrumalarını gerçekleştiriniz.

| Bireysel 📃<br>Bireysel 🗮<br>Pouls<br>Bisocrateme                                      | Kapuat Bilgitan Egision Bilgitan Personal Bilgitan                            |                                                                                                    |  |
|---------------------------------------------------------------------------------------|-------------------------------------------------------------------------------|----------------------------------------------------------------------------------------------------|--|
| <ul> <li>ther loanse Kaau</li> <li>Verlänge</li> <li>Ogermen Oprenzi Gingi</li> </ul> | rcen<br>Laborintes<br>X<br>E-Porte Adresine<br>2                              | Eogun tarhi<br>ISSS5)4<br>Telefon *<br>IBAN<br>IBAN                                                                                                    |  |
|                                                                                       | Doğunlama Kadu<br>L.:<br>Skilá<br>(-Yostanze ośnienien dojwiane kolunu grinz) | nde koruma, bakim veja bannma ka an slinan bir óğrenci kapsanınde be gerici var ise şareflerini:<br>- ekonomik açırlan imkanı kordt bir oğranci kaşnamında balgarlir var ise şarətlerinin<br>- Cübruatle |  |

Akabinde eğitim bilgileri sekmesine giriniz, ve gerekli alanları doldurup ,sorgula butonuna tıklayınız.

| Bireysel 🗮                                                           |                                                         |           |
|----------------------------------------------------------------------|---------------------------------------------------------|-----------|
| E Profil                                                             | Köpsel Bilgiller Egittan Bilgilleri Petsonel Bilgilleri |           |
| THY indirim Kodu                                                     | Onoylanan Eğitlerder Onay Bolloyen Eğitlerder           |           |
| <ul> <li>✦] Veli Gingi</li> <li>✦] Oğretmen Oğrenci Ginği</li> </ul> | Eğitim Bilgisi                                          | × Sore    |
|                                                                      | Bğitim Durumu *<br>AKTIF QÖRENCI                        | ~         |
|                                                                      | Eghtim * Sehtr Sectiniz * Ortackul V TOKAT              | ~         |
|                                                                      | Karum * 733093                                          |           |
|                                                                      |                                                         | √ Sorgula |

Gerekleri onayları yaptıktan sonra bir önceki sayda verilen linke girerek tekrar giriş yapınız ve öğrenci giriş sayfasına geçiniz. Mutlaka öğrencinin bireysel sayfasında olduğunuza emin olun. Başvurular sekmesine de tıklayabilirsiniz.

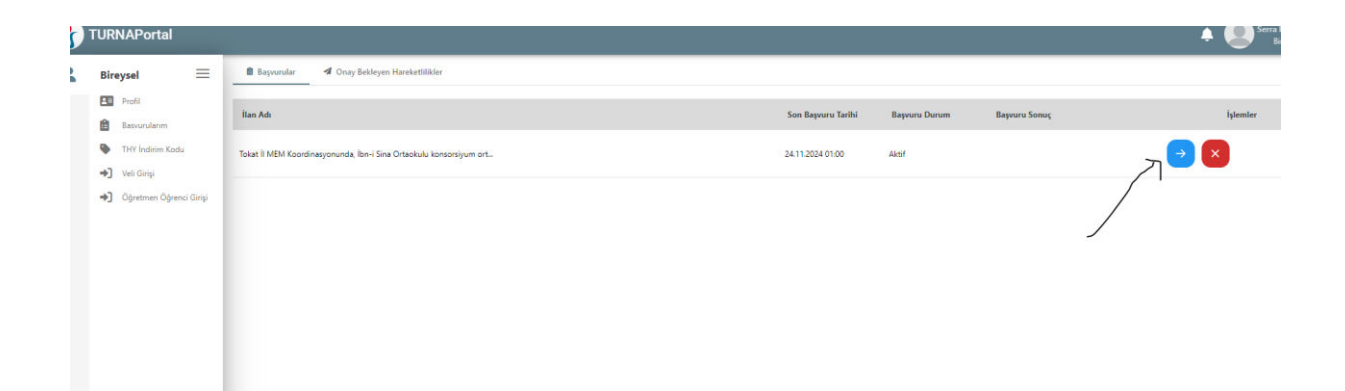

Buradan gerekli soruları cevaplayarak süreci bitiriniz. ? (soru işareti) olan yerlerde gerekli uyarıları dikkate alınız. Tüm soruları cevaplayarak başvuruyu bitiriniz.

## TÜM ORTAK OKULLAR İÇİN AYRI LİNK ATILACAKTIR.